## **Registration Manual for the TOEIC® 4-skill Online Test**

1. To register for the TOEIC<sup>®</sup> 4-skill Online Test and select the test date that best suits your schedule from the available options, you must first sign up through the <u>Orfeas</u> system by providing your personal details and paying the examination fee. Within ten (10) days of your registration via Orfeas, you will receive an email from ETS<sup>®</sup> Global with instructions on how to visit their official website and select one of the available test dates.

## Please note that if you are under eighteen (18) years old, you need to complete the attached consent form, which must be signed by your parent or guardian. Please send it via email to <u>epn@hau.gr</u> within two (2) days of your registration.

2. Your TOEIC<sup>®</sup> 4-skill Online Test registration process will begin once you receive the email from ETS<sup>®</sup> Global. By clicking on the link in the email, you will activate the unique voucher assigned to your name and begin the registration process on the ETS<sup>®</sup> Global website. This voucher has a value of 0€, as the test fee has already been paid when you signed up for the exam. To register for your chosen test, click on **"Register for a test with my voucher"**.

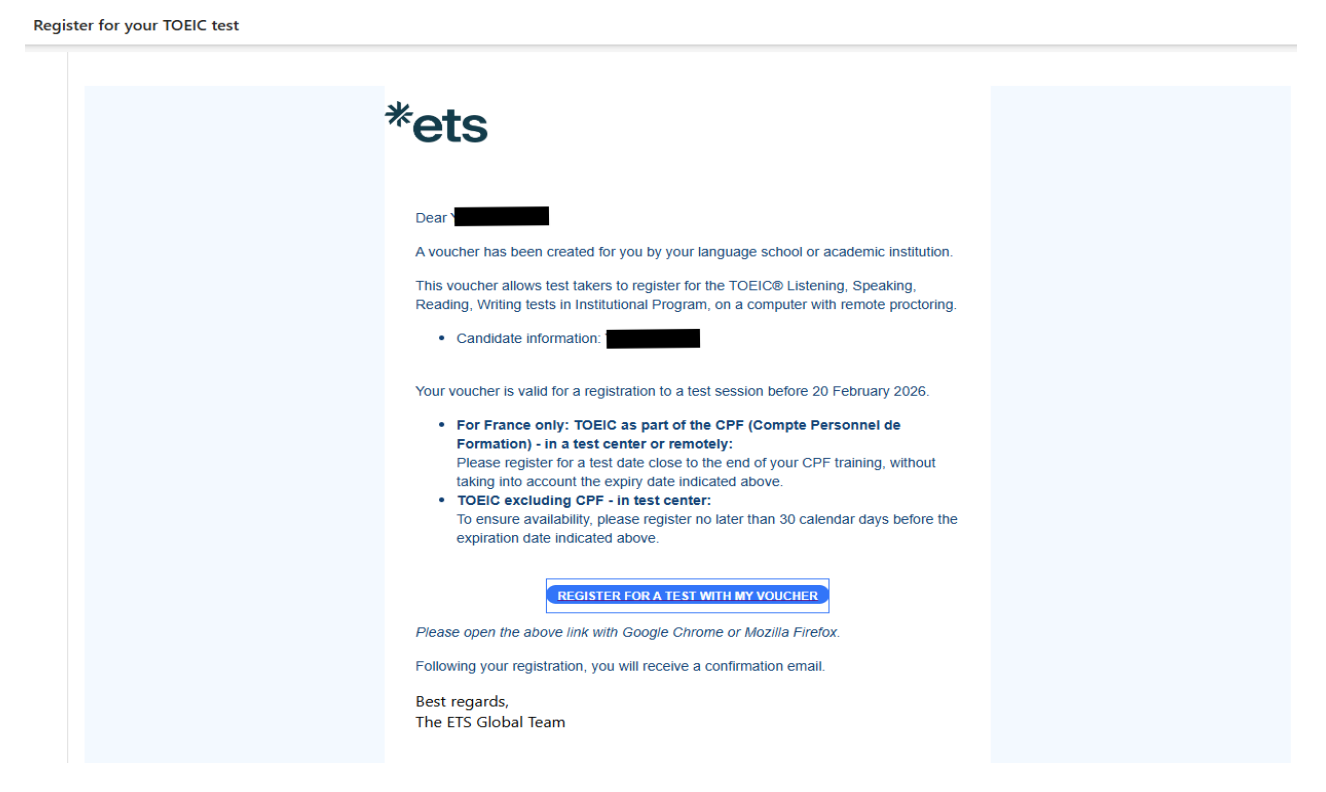

Please note that if you do not complete your registration within twenty-four (24) hours, you will receive a reminder email from ETS® Global the following day.

| ÷ | *ets                                                                                                    |  |
|---|----------------------------------------------------------------------------------------------------|--|
|   | Dear                                                                                                    |  |
|   | A voucher has been created for you by your language school or academic institution.                                                                                       |  |
|   | This voucher allows test takers to register for the TOEIC® Listening, Speaking,<br>Reading, Writing tests in Institutional Program, on a computer with remote proctoring. |  |
|   | Candidate information: 1                                                                                                    |  |
|   | Your voucher is valid for a registration to a test session before 20 February 2026.                                                                                       |  |
|   | For France only: TOEIC as part of the CPF (Compte Personnel de Formation) - in a<br>test center or remotely:                                                              |  |
|   | Please register for a test date close to the end of your CPF training, without<br>taking into account the expiry date indicated above.                                    |  |
|   | TOEIC excluding CPF - in test center:<br>To ensure availability please register no later than 30 calendar days before the                                                 |  |
|   | expiration date indicated above.                                                                                                    |  |
|   | REGISTER FOR A TEST WITH MY VOUCHER                                                                                                    |  |
|   | Please open the above link with Google Chrome or Mozilla Firefox.                                                                                                    |  |
|   | Following your registration, you will receive a confirmation email.                                                                                                    |  |
|   | Best regards,                                                                                                    |  |

3. Next, you will be directed to the ETS<sup>®</sup> Global website, where you will find a complete list of available test dates. Choose the date that suits you best and click **"Register".** 

Please note that the earliest available test date you can register for is forty-eight (48) hours after the date of your registration.

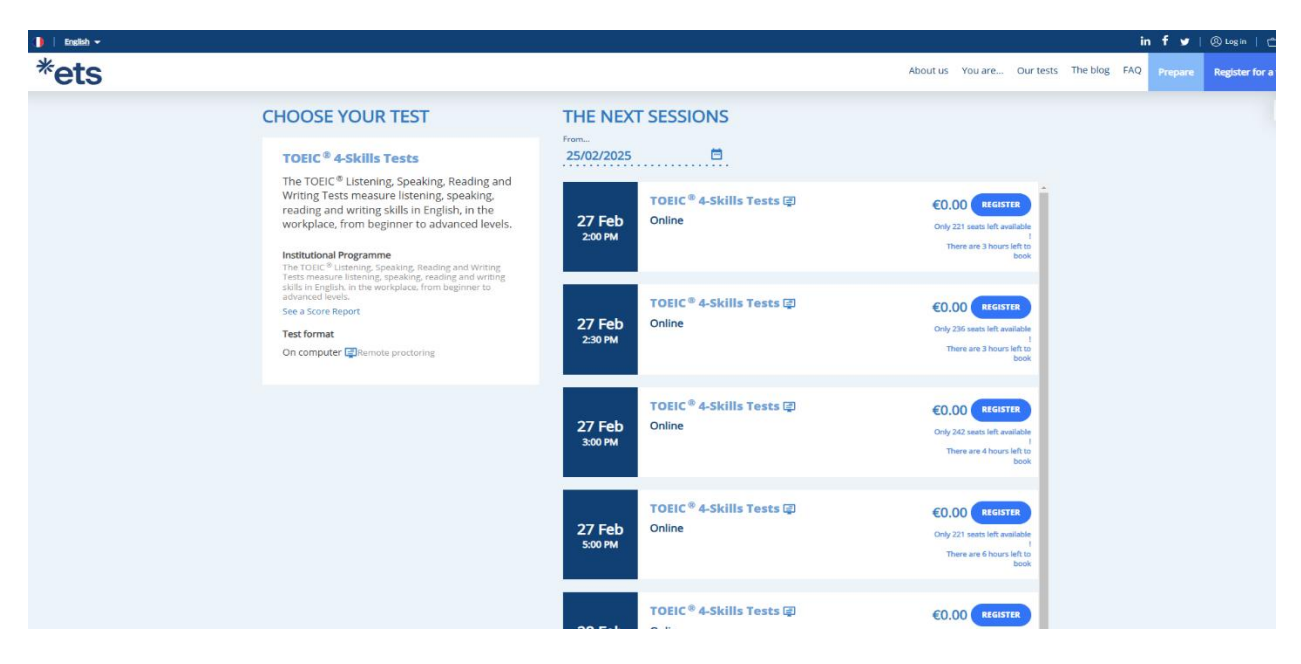

4. Then, enter your date of birth in the **"Date of Birth"** field, your mobile phone number in the **"Phone Number"** field, and select **"Validate"**, either at the bottom center of the screen or at the top right.

| *ets | TEST REGISTRAT                                                                                                    | About is You Are. Our nets The bing FAQ Property Register for a heat                                                                                                    |
|------|----------------------------------------------------------------------------------------------------|----------------------------------------------------------------------------------------------------|
|      | SUMMARY<br>All information about the chosen session                                                                                                    | CANDIDATE'S INFORMATION<br>Your personal information and choice of options.                                                                                                    |
|      | COREC * 4-Skills Tests       Concerner of the service of the service of | CANDIDATE 1<br>Fill required information<br>Treasured<br>Treasured<br>Trea |
|      |                                                                                                    | Shipping Information Type scores and optical resolution will be available in your online account within 10 working days of your test sets area. Type will also be netthed by small. VALIDATE                                                                                                    |

5. Review the information you have entered and click **"Next Step".** If you need to correct any personal details, select "Back" at the top left of the screen to return to the previous page.

| 1 | TEST REGISTRATIO                                                                                                    | ON                                   |
|---|----------------------------------------------------------------------------------------------------|--------------------------------------|
|   | +- back                                                                                                    |                                      |
|   | SUMMARY<br>All information about the chosen session                                                                                                    | CANDIDATE'S INFORMATION NOT STOP     |
|   | TOFIC® 4-Skills Tests<br>Institutional Programme (2) On computer<br>Data and the state of the state of the state<br>Thursday, February 2010, 2025<br>Convocation Time: 1159 M<br>Second Time: 1159 M<br>Second Time: 1159 M<br>Second Time: 1159 M<br>Test Deaters: 2020<br>Test of the state<br>Test Deaters: 2020 | 1 config prodery TOBILSRW90PBXCFEDSR |
|   | Online         Confige           TOEIC® 45kills Tests         1         €0.00           config prodserv.TOEICLSIWNPOPER(VEDR 60.00         Voucher 12 months - TOEIC®         1         €0.00           4.5kills Tests - Institutional         Program - On a computer         with rende procioning                |                                      |

6. Check the test details, enter your address in the **"Billing Address"** field, and tick the box **"I have read, understood, and accepted the Terms & Conditions and the Privacy Policy. Please note that this test session will be proctored remotely"**. Finally, select **"Validate my Order"**. If you need to correct any details or choose a different test date, click **"Back"** at the top left corner of the screen to return to the previous page.

| *ets |                                                                                                    |                                                           |                          | About us You are Our tests The blog FAQ Prepare Register for a | test. |
|------|----------------------------------------------------------------------------------------------------|-----------------------------------------------------------|--------------------------|----------------------------------------------------------------|-------|
|      | Tourses<br>TOELC <sup>®</sup> 4-Skills Tests@<br>Torologe.edu/states<br>Throdge.fedurations.116.5M Database                                                                | Price excl. VAT Quantity<br>40.00 y                       | Total excl. VAT<br>40.00 |                                                                | (     |
|      | configprodserv.TOEICLSRWIPOPENCP4DSR<br>03817-1248497-163652 - Voucher 12 months - TOEIC® 4-Skills Tests -<br>Institutional Program - On a computer with remote proctoring | 40.00 · ·                                                 | €0.00<br>€0.00           |                                                                |       |
|      |                                                                                                    | Total price excl. VAT<br>VAT Amount 20.0%<br><b>Total</b> | €0.00<br>€0.00           |                                                                |       |
|      | ADDRESSES                                                                                                    |                                                           |                          |                                                                |       |
|      | I have read, understood and accepted the Terms & Conditions and the Privacy Polic<br>remotely."                                                                            | y. Please note that this test sessio                      | n will be proctored      |                                                                |       |
|      | ONE CANDIDATE REGISTERED<br>Back to candidate information                                                                                                    |                                                           |                          |                                                                |       |
|      | 1 config onetwor TOBICLERING PRINCIPIOSE                                                                                                    |                                                           |                          |                                                                |       |

Please note that you must enter your address to complete your registration. Once you have filled in the required address details, click "Add Address" and then "Validate my Order".

| *ets |                                                                                                    |                                                                                                    |                              |                                  | About us You are Our tests The blog FAQ Propure Register for | test |
|------|----------------------------------------------------------------------------------------------------|----------------------------------------------------------------------------------------------------|------------------------------|----------------------------------|--------------------------------------------------------------|------|
|      | Courses<br>TOEIC <sup>®</sup> 4-Skills Tests@<br>Dear of the sector<br>Thursday, February 27th, 2025 11:15 PM                                                   | rece<br>Tentinosten<br>Coline                                                                                                    | ect. W/T Quantity<br>60.00 1 | Total excl. VAT                  |                                                              | <    |
|      | Configurations. TOELS SIMPOPENCIPE<br>03317-124497-1<br>Institutional Progr<br>ADDRESSES<br>ming atom<br>Place Silo & billing atom<br>Place Silo & billing atom | ADD AN ADDRESS Name for the control of the control of the control | × .                          | 40.00<br>40.00<br>40.00<br>40.00 |                                                              |      |
|      | ONE CANDIDATE REGISTERE<br>Back to candidate information<br>Varies Bands<br>periodina or<br>10 formation<br>• 1 metrig environ 1000.0888/04040400               | ED                                                                                                    |                              | LEAST IN GLOBE                   |                                                              |      |

7. Next, select **"Validate my order without logging in or creating an account"** to finalize your registration.

| V -  |                                                                                               |                                                                                                    |                                                                                                    |                                                                                                    |                  |            | ir | • <b>f ⊯</b>   @ ⊮e   ⊖   |
|------|-----------------------------------------------------------------------------------------------|----------------------------------------------------------------------------------------------------|----------------------------------------------------------------------------------------------------|----------------------------------------------------------------------------------------------------|------------------|------------|----|---------------------------|
| *ets | SIGN IN<br>Fill in the fields below.                                                          |                                                                                                    | FIRST VISIT? CREAT                                                                                                    | E AN ACCOUNT                                                                                                    | About us You are | OUTBEES IN |    | Prepare Register for a te |
|      | Email*<br>Password*                                                                           | •                                                                                                    | Kern personal access to all product     Order faster by saving your person     Access all the practical information     Consult the complete orders and in | and springs powled<br>i offormation<br>were eximply our test and your score<br>were hittigy                                                                                                    |                  |            |    |                           |
|      | Fo                                                                                            | toe N                                                                                                    | CRAFT M                                                                                                    | rr Account<br>thour legging in or creating an<br>account,                                                                                                    |                  |            |    |                           |
|      | OUR TESTS<br>TORC® best<br>TORC® tests<br>ETF Particle<br>Piptine<br>Sall Building<br>YOU ARE | ABOUT US<br>The Company<br>Our Execution Team<br>EST Research Gener<br>Join nor neam<br>CUR<br>Mission Equity | FIND A SESSION<br>Medital Field ATTRET<br>COMP COMMONICATIONS<br>FOLLOW US                                                                                 | CONTACT US<br>West Stress & Caster<br>La Press<br>Caster<br>Caster<br>Ca |                  |            |    |                           |
|      | A studere<br>An employee or a job seeker<br>A posertiel partner                               | The May ( 196) ( Legal information                                                                            | La La La La .<br>I General terms pel condition - I. Git per code anting<br>ar de a term secon                                                              | , and counter them have many<br>constant or                                                                                                    |                  |            |    |                           |

8. Your registration for the TOEIC<sup>®</sup> 4-skill Online Test is now complete! Once the following confirmation message appears on your screen, you will soon receive an email confirming your registration.

| *ets | TEST RE                                                                                                    | GISTRATION                                                                                                    | SF.                                                                                            | 7                                                                                                    | le f v (2) mar ( cm<br>Rest u 19 are. Ourtes Teating 62 mave Report or teat |
|------|----------------------------------------------------------------------------------------------------|----------------------------------------------------------------------------------------------------|------------------------------------------------------------------------------------------------|----------------------------------------------------------------------------------------------------|-----------------------------------------------------------------------------|
|      | CONGRATULATION                                                                                                    | ONS<br>er n°220345.<br>Yalang un your online account. As soon as you<br>uchers, you will soon neceive a confirmation e | ur payment is validated within a maximum of 2<br>mail.                                         | An you will meetine a                                                                                                    |                                                                             |
|      | OUR TESTS<br>TOEC8 eens<br>TOEE8 eens<br>EEP eertelse<br>Pigslet<br>Sait blang<br>YOU AREL<br>Anders<br>Anders<br>Anders | ABOT US<br>The Contenty<br>Or Faculated Name<br>(TE Research Gene<br>pictor transmi<br>(GR<br>Masim Equity             | PND A SESSON<br>Management Real Anter<br>Management Real Anter<br>POLLOW VIS<br>Coll Coll Coll | COMPLETS<br>The many of complete<br>A standard rank<br>Many of the many of the many<br>Many of the many of the many of the many<br>Many of the many of the many |                                                                             |
|      |                                                                                                    | The bing ( 1940) ( Lagel Information (<br>orrested                                                                     | General terms and candidans 1 Edit year cashe anto<br>ten a sort assess                        | •                                                                                                    |                                                                             |

9. The confirmation email will include details about your test as well as information regarding the final email you will receive forty-eight (48) hours before your test date.

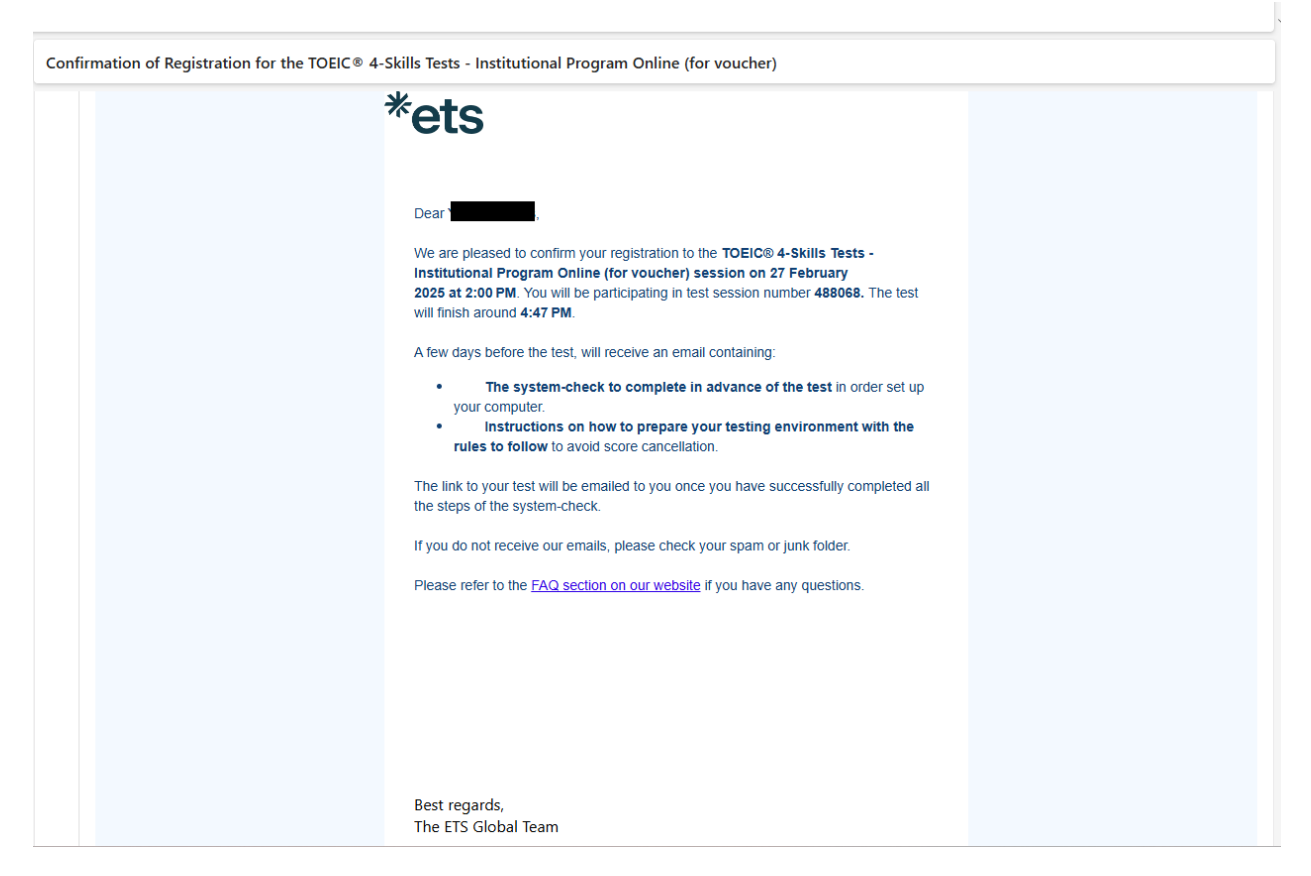

10. The final email will contain the test rules, as well as instructions for checking your equipment and preparing your test environment properly.